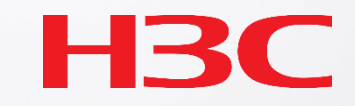

## Cloudnetを利用したバージョンアップ

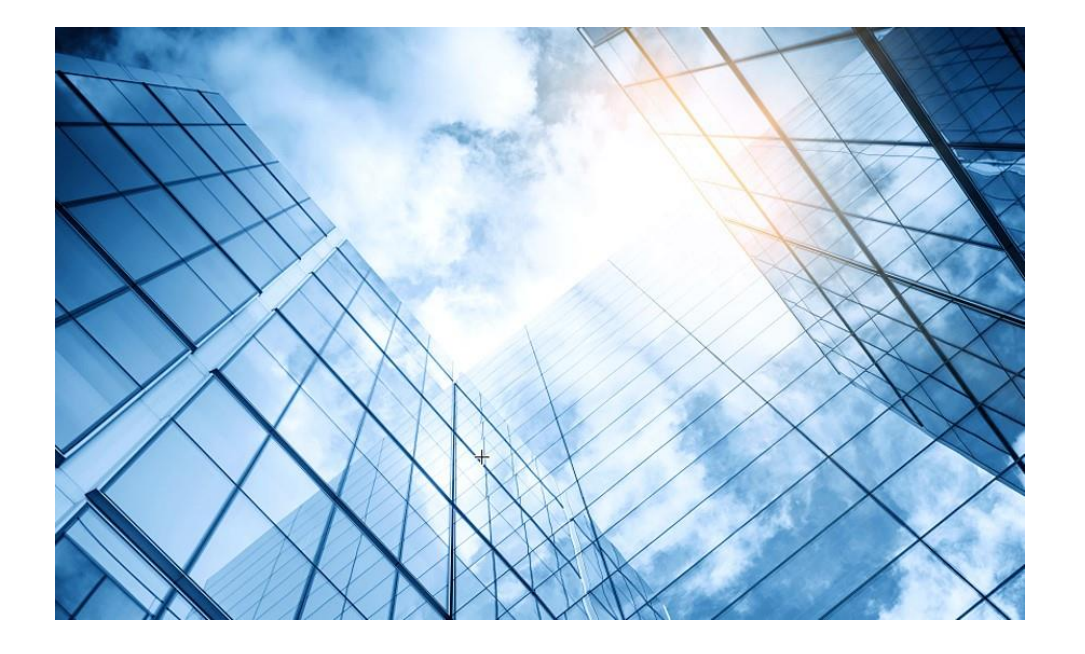

| )1 | H3Cサイトからファームウェアを取得 |
|----|--------------------|
|----|--------------------|

- 02 CloudnetへファームウェアのUpload
- 03 Cloudnetから装置のバージョンアップ

#### LS-S5560X-34S-EI-GLの場合

#### https://www.h3c.com/en/Support/Resource\_Center/Software\_Download/

|     |                        |                             |                                  |                   |                   | 음 Welcome |
|-----|------------------------|-----------------------------|----------------------------------|-------------------|-------------------|-----------|
| НВС | Products and Solutions | Industry Solutions Services | Support Training & Certification | Partners About Us |                   |           |
|     | Resource Center        | Resource Cente              | er                               |                   |                   |           |
|     | Policy<br>Online Help  | Software Download           | Technical Documents              |                   |                   |           |
|     | All Support >>         |                             |                                  |                   |                   |           |
|     |                        |                             |                                  |                   |                   |           |
|     |                        | Contact Sales               | Online Exhibition Center         | Resource Center   | Become a Partner  |           |
|     | Home > Support         |                             |                                  |                   |                   |           |
|     |                        |                             |                                  |                   |                   |           |
|     |                        | Global                      |                                  |                   | Hong Kong , China |           |

# スイッチカテゴリーを選択

| Retrieval by Products |           |                    |                       |  |  |  |  |  |
|-----------------------|-----------|--------------------|-----------------------|--|--|--|--|--|
| Routers               | Servers   | Cloud<br>Computing | AD-NET(SDN)           |  |  |  |  |  |
| Switches              | (Wireless | Security           | Network<br>Management |  |  |  |  |  |
| u⊖ou Others           | Cloudnet  | License Server     | intelligent           |  |  |  |  |  |
| SMB                   |           |                    |                       |  |  |  |  |  |

### LS-S5560X-34S-EI-GLはS5560X-EIシリーズ機種

| Products and Solutions | Industry Solutions | Services | Support        | Training & Certification | Partners       | About Us        |
|------------------------|--------------------|----------|----------------|--------------------------|----------------|-----------------|
| S6800 Series           |                    | S6820 S  | eries          | ÷                        | S6825 Series   |                 |
| → S6800 Series         |                    | → S6820  | Series         |                          |                |                 |
|                        |                    |          |                | S                        | 6850 Series    |                 |
| H3C S6550X Swit        | tch Series         | S6116 S  | eries          | $\rightarrow$            | S6850 Series   |                 |
| → H3C S6550X Ser       | ies Switches       | → S6116  | Series         |                          |                |                 |
|                        |                    |          |                | S                        | 5590 Series    |                 |
| S5580 Series           |                    | S5560S   | Series         | $\rightarrow$            | H3C S5590EI S  | Series Switches |
| → S5580X-EI S5580      | S-El Series        | → S55603 | S-EI Series    |                          |                |                 |
| → S5580X-HI Series     | 5                  | → S55605 | S-SI Series Sw | vitches S                | 5560X Series   |                 |
|                        |                    |          |                | $\rightarrow$            | S5560X-EI Seri | es              |
| S5130 Series           |                    | S5120 S  | eries          |                          |                |                 |
| → S5130-HI Series      |                    | → S5120\ | /2-LI Series   | S                        | 5130S Series   |                 |
|                        |                    | → S5120\ | /3 LI Series   | $\rightarrow$            | S5130S-El Seri | es              |
| H3C S5130EI E S        | witch Series       |          |                | $\rightarrow$            | S5130S-HI Seri | es Switches     |
| → H3C S5130EI E S      | Series Switches    | S5000 S  | eries          | $\rightarrow$            | S5130S-LI Seri | es Switches     |

## Recommendがなければ最新をDownload

| SSSOUX-EI Series                                                                                                    |                                                                           |  |
|----------------------------------------------------------------------------------------------------|---------------------------------------------------------------------------|--|
| > Support > Resource Center > Switches > S5560X Series > S5560X-EI Series           Technical Documents         Software Download           60X-EI Series         Software Download |                                                                           |  |
| Technical Documents                                                                                                    | Software Download                                                         |  |
|                                                                                                    |                                                                           |  |
| YEECOX EL Carico                                                                                                    |                                                                           |  |
| 35560X-El Series                                                                                                    |                                                                           |  |
| S5560X-EI Series                                                                                                    | Date Download                                                             |  |
| S5560X-EI Series<br>Title<br>→ H3C S5560X_EI-CMW710-R6628P35 A                                                                                                    | Date Download<br>04-05-2023                                               |  |
| S5560X-EI Series<br>Title<br>→ H3C S5560X_EI-CMW710-R6628P35 ♠<br>→ H3C S5560X_EI-CMW710-R6552 ♣                                                                                    | Date       Download         04-05-2023       ⊥         06-03-2023       ⊥ |  |

## Downloadには登録されたアカウントが必要

|         | User H3C Partne                                                                                                    | r H3C Employ                                                                              |
|---------|----------------------------------------------------------------------------------------------------|-------------------------------------------------------------------------------------------|
|         | ABC                                                                                                    |                                                                                           |
|         | ••••••                                                                                                    |                                                                                           |
| BC      | ☑ F43A                                                                                                    | <i>F43</i> A                                                                              |
| me page | Log                                                                                                    | In                                                                                        |
|         | Forgot Password Partner                                                                                                    | Register User Register                                                                    |
|         | I agree to the use of my perso<br>the H3C Privacy Statement. I u<br>information may be transferre<br>country of residence. | nal information according to<br>nderstand that my personal<br>d for processing outside my |
|         | I agree to the use of my conta                                                                                             | ct data like email to keep me                                                             |

# ファームウェアは.zipに圧縮されています

#### H3C S5560X\_EI-CMW710-R6628P35

Release time : 2023-05-04

Home > Support > Resource Center > Switches > S5560X Series > S5560X-EI Series > Software Download > S5560X-EI Series

Download

| Title                                                                                  | Size      | Downloads |
|----------------------------------------------------------------------------------------|-----------|-----------|
| S5560X_EI-CMW710-R6628P35.zip 🔒                                                        | 800.75 MB |           |
| S5560X_EI-CMW710-R6628P35-MD5.rar                                                      | 768 bytes | <u>.</u>  |
| H3C WLAN Feature Package-CMW710-R5456P02 Release Notes(Software Feature Changes).pdf n | 4.43 MB   | <u></u>   |
| H3C UWW-CMW710-R5456P05 Release Notes.pdf                                              | 718.87 KB | <u>下</u>  |
| H3C S5560X_EI-CMW710-R6628P35 Release Notes (Software Feature Changes).pdf A           | 472.89 KB | <u>'</u>  |

# .zipを解凍してスイッチのファームの.ipeを得る

| wa4300.ipe<br>種類: IPE ファイル                                  |
|-------------------------------------------------------------|
| wa4300h.ipe<br>種類: IPE ファイル                                 |
| wa4300s.ipe<br>種類: IPE ファイル                                 |
| S5560X_EI-CMW710-UWW-R5456P05.bin<br>種類: BIN ファイル           |
| wa2600a.ipe<br>種類: IPE ファイル                                 |
| wt1024x.ipe<br>種類: IPE ファイル                                 |
| wt2024u.ipe<br>種類: IPE ファイル                                 |
| wt1024q.ipe<br>種類: IPE ファイル                                 |
| wt1020.ipe<br>種類: IPE ファイル                                  |
| wt1010.ipe<br>種類: IPE ファイル                                  |
| wa6600.ipe<br>種類: IPE ファイル                                  |
| s5560x_ei-cmw710-freeradius-r6628p35.bin<br>種類: BIN ファイル    |
| S5560X_EI-CMW710-R6628P35.ipe<br>種類: IPE ファイル               |
| s5560x_ei-cmw710-packet-capture-r6628p35.bi<br>種類: BIN ファイル |

S5560X-EIシリーズはライセンスをインストールすること で無線コントローラとしても動作できるため、zipファイ ルにはアクセスポイントのファームウェアも含まれてお ります。 S5560X-EI自身のファームウェアは S5560X\_EI-CMW710-R6628P35.ipe です。

オプションアプリケーションとして以下のファイル free radius, packet capture もあります。

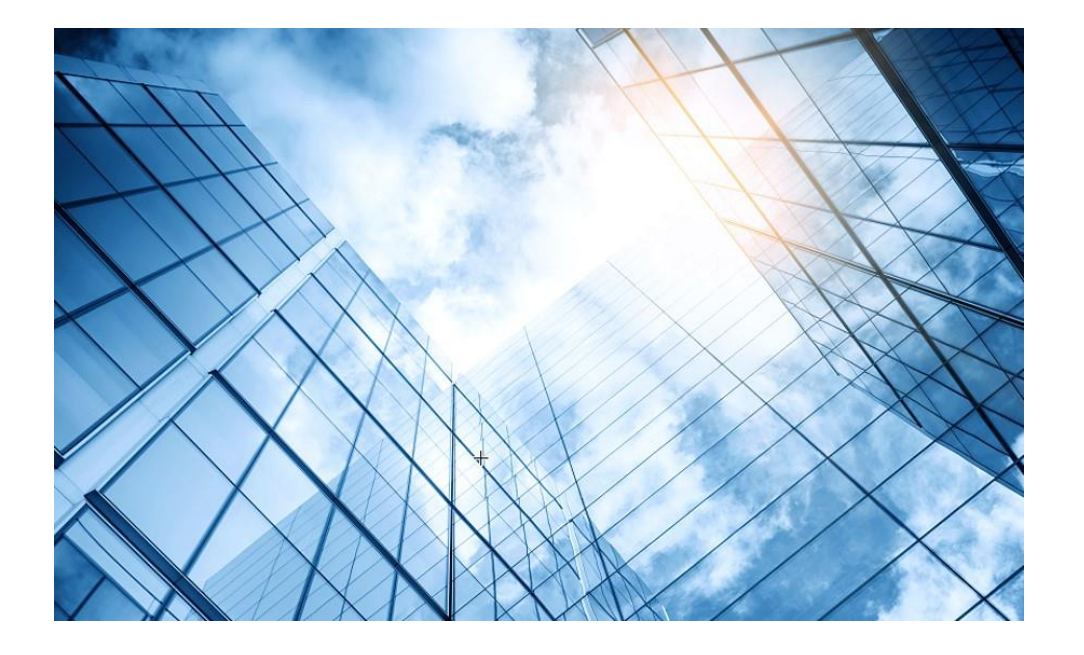

- 01 H3Cサイトからファームウェアを取得
- 02 CloudnetへファームウェアのUpload
- 03 Cloudnetから装置のバージョンアップ

#### ファームウェアのCloudnetへのupload

|   | C       | Cloudnet          |            |                    |                       |                    | ネットワーク                |
|---|---------|-------------------|------------|--------------------|-----------------------|--------------------|-----------------------|
|   | ۲       | ネットワーク            | 自分のバージョン   | バージョンアップロード        | 4                     |                    | 1                     |
|   | G       | クライアント            | * バージョン名:  | 32桁以下の文字を入力して      | てください                 |                    |                       |
|   | <u></u> | モニタリング            | バージョン説明:   | 100桁以下の文字を入力し      | てください                 |                    |                       |
|   | ŧţţ     | 設定                |            |                    |                       | 1.                 |                       |
| 2 | Ē       | メンテナンス            | * デバイスモデル: | 型番を調べるために内容を       | を入力してください             | 6入                 | カ例は次の                 |
|   |         | ソフトウェアの更新         |            |                    | スイッチ ルータ              | 5G CPE <b>~</b> —ジ | を参照                   |
| 3 |         | プライベートバージョ        |            | S5560X-54F-HI      | S6520X-30HC-EI        | S5130S-28P-EI      | S5130S-52F-EI         |
|   | -       | コマンドヘルプ           |            | S5130S-52ST-PWR-EI | S6520X-30QC-HI        | S5560S-52S-EI      | S5130S-28S-HI         |
|   | -       | ファイルシステム          |            | S6520X-26MC-UPWR-S | I 🗌 S5120V2-10P-PWR-I | LI S5560S-52S-SI   | S5024PV5-EI           |
|   | -       | コンフィグの復元          |            | S5170-54S-EI       | S5048PV3-EI           | S1850V2-10P-EI     | S5560X-30F-EI         |
|   |         | コンフィグ比較<br>デバイス操作 |            | S5560S-28P-EI      | S5120V2-28P-LI        | S6520X-54XC-UPWF   | R-SI 🗌 S5130S-28TP-EI |

# デバイスモデルを検索し該当装置名をクリック

| * デバイスモデル: | S5560 1 ^         | ) |
|------------|-------------------|---|
|            | S5560S-52S-SI     |   |
|            | S5560X-30F-EI     |   |
|            | S5560S-28P-EI     |   |
|            | S5560X-54C-PWR-EI |   |
|            | S5560X-54S-EI     |   |
| 2          | S5560X-34S-EI     |   |
|            | S5560S-28S-EI     |   |

## デバイスモデルの選択が確定したら説明を追加

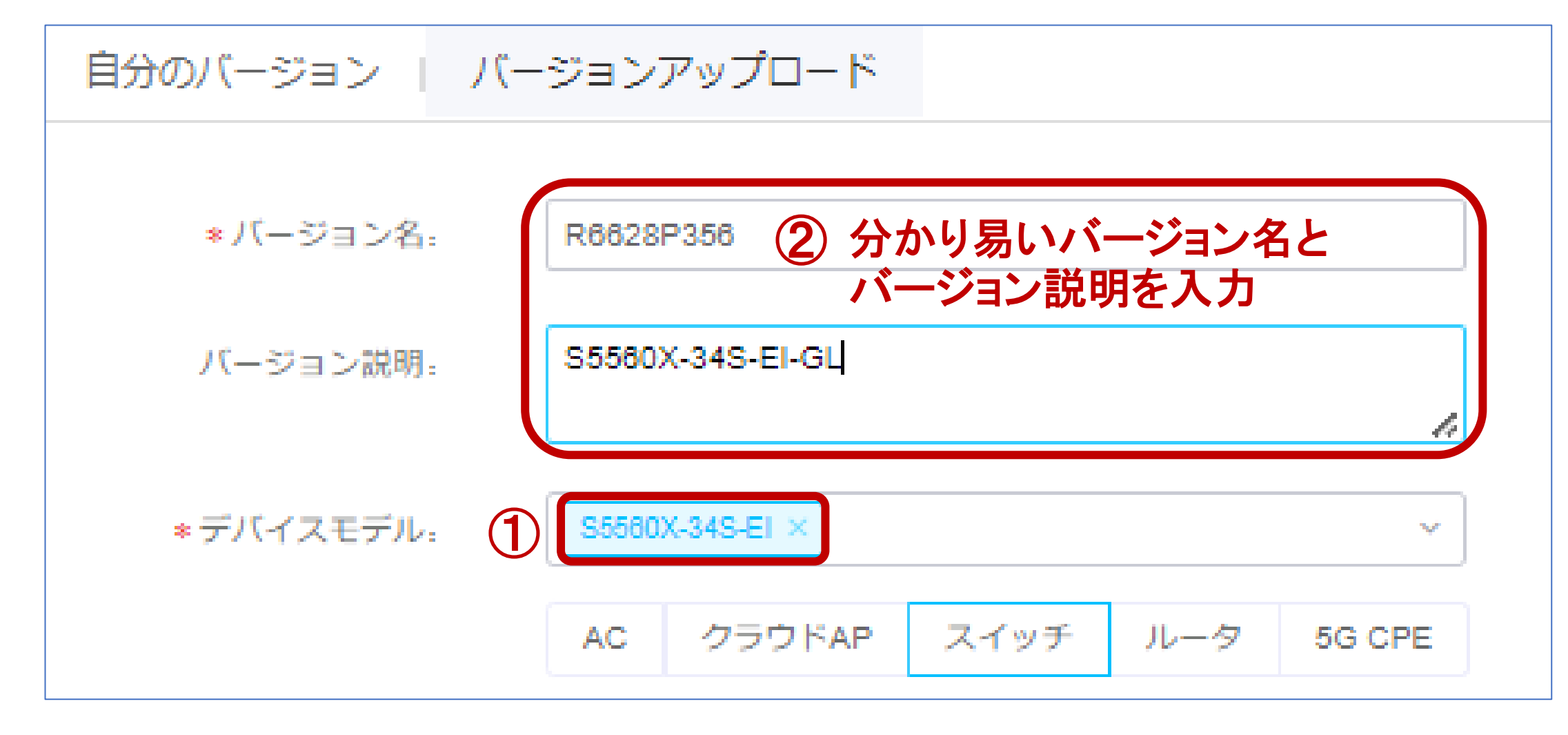

## Uploadするファイルを選択

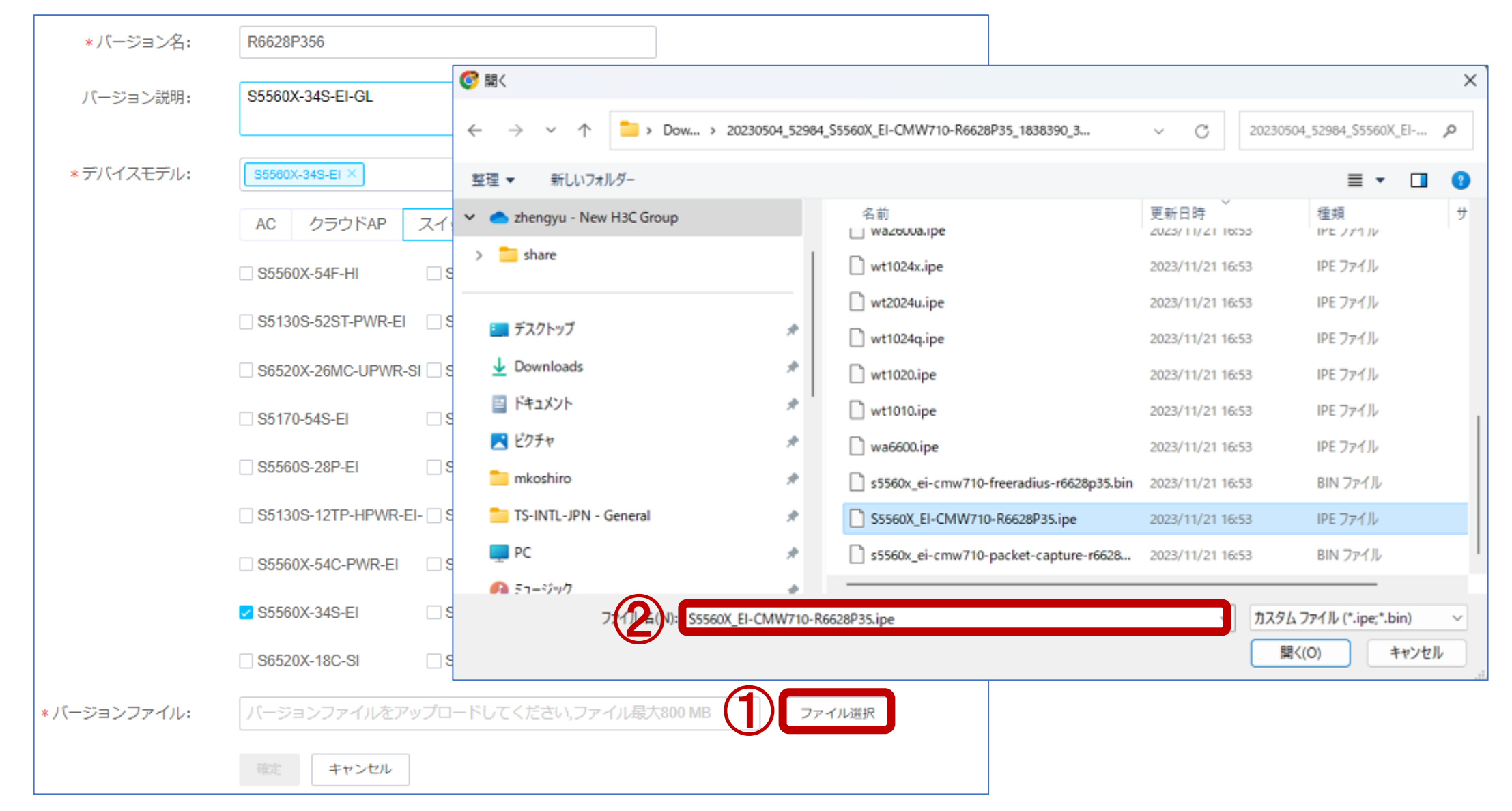

# [確定]をクリックし、[アップロードし続け]

| *バージョン名:     | R6628P356           |                         |                     |                                          |                                       |
|--------------|---------------------|-------------------------|---------------------|------------------------------------------|---------------------------------------|
| バージョン説明:     | S5560X-34S-EI-GL    |                         |                     | ヒント                                      | ×                                     |
| * デバイスモデル:   | S5560X-34S-EI ×     |                         | ~                   | バージョンファイルはアップロード中で<br>ださい、そうしないとバージョンファイ | です.ブラウザページを更新しないでく<br>(ルのアップロードが失敗します |
|              | AC クラウドAP           | スイッチ ルータ 5G             | CPE                 |                                          |                                       |
|              | S5560X-54F-HI       | S6520X-30HC-EI          | S5130S-28P-EI       |                                          | ドし続け パージョンを確認する                       |
|              | S5130S-52ST-PWR-EI  | S6520X-30QC-HI          | S5560S-52S-EI       | S5130S-28S-HI                            |                                       |
|              | S6520X-26MC-UPWR-S  | 61 🗌 S5120V2-10P-PWR-LI | S5560S-52S-SI       | S5024PV5-EI                              |                                       |
|              | S5170-54S-EI        | S5048PV3-EI             | S1850V2-10P-EI      | S5560X-30F-EI                            |                                       |
|              | S5560S-28P-EI       | S5120V2-28P-LI          | S6520X-54XC-UPWR-SI | S5130S-28TP-EI                           |                                       |
|              | S5130S-12TP-HPWR-E  | I- 🗌 S6520X-54HC-HI     | S5024PV5-EI-HPWR    | S6520-26Q-SI                             |                                       |
|              | S5560X-54C-PWR-EI   | S5570S-36F-EI           | S5560X-54S-EI       | S6520X-16ST-SI                           |                                       |
|              | ✓ S5560X-34S-EI     | S5560S-28S-EI           | S5120V2-28P-HPWR-LI | S5024PV5-EI-PWR-S                        |                                       |
|              | S6520X-18C-SI       | S5130S-12TP-EI          | S5130S-10P-HPWR-EI  | S1850V2-28P-HPWR-EI                      |                                       |
| * バージョンファイル: | S5560X_EI-CMW710-R6 | 552.ipe                 |                     | ファイル選択                                   |                                       |
| 1            | 確定 キャンセル            |                         |                     |                                          |                                       |

## Uploadが終わるとお知らせに通知される

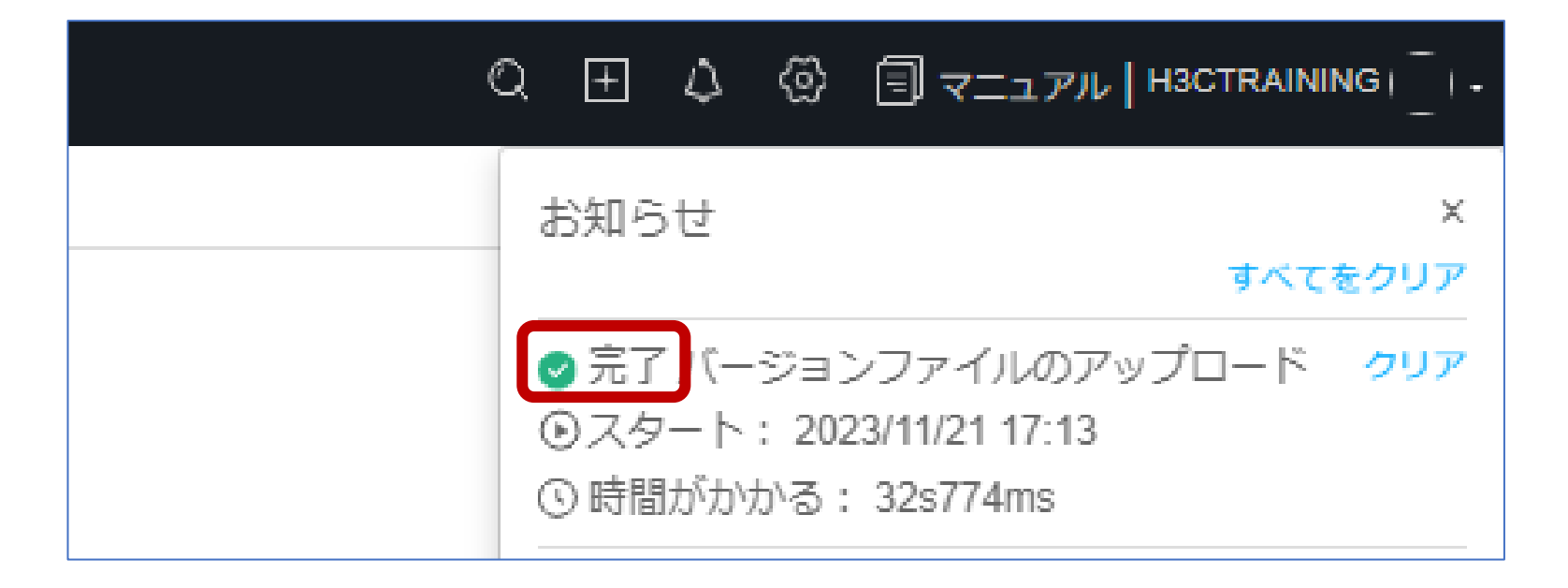

# Uploadファイルは[自分のバージョン]で確認

|            | 合 Cloudnet               |      |            |                | ネットワーク      | スマートO&M                | SD-WAN   | サービス・            |         |
|------------|--------------------------|------|------------|----------------|-------------|------------------------|----------|------------------|---------|
|            | 😥 ネットワーク                 | 自分のバ | -ジョン       | ジョンアップロード      |             |                        |          |                  |         |
|            | 🖸 クライアント                 | ● 最大 | 10個白分のバージョ | ョンまでアップロードできます | す. 現在のアップロー | - ド1個 <i>、</i> まだアップロー | ドできる9個の月 | 自分のバージョン         |         |
|            | Eニタリング                   |      | 1          |                | ,           |                        |          |                  |         |
|            | 設定                       | 0.02 |            |                |             |                        |          |                  |         |
| $\bigcirc$ | 🔄 メンテナンス                 |      | バージョン名     | 適用のデバイスモデル     |             | 適用デバイスタイプ              |          | バージョン説明          | 適用デバイス数 |
|            | ■ ソフトウェアの更新              |      | R6628P356  | S5560X-34S-EI  |             | スイッチ                   |          | S5560X-34S-EI-GL | 2       |
| 3          | ■ プライベートバージ<br>ョン        |      |            |                |             |                        |          |                  |         |
|            | ■ コマンドヘルプ                |      |            |                |             |                        |          |                  |         |
|            | ■ ファイルシステム               |      |            |                |             |                        |          |                  |         |
|            | ■ コンフィグの復元               |      |            |                |             |                        |          |                  |         |
|            | ■ コンフィグ比較                |      |            |                |             |                        |          |                  |         |
|            | <ul><li>デバイス操作</li></ul> |      |            |                |             |                        |          |                  |         |

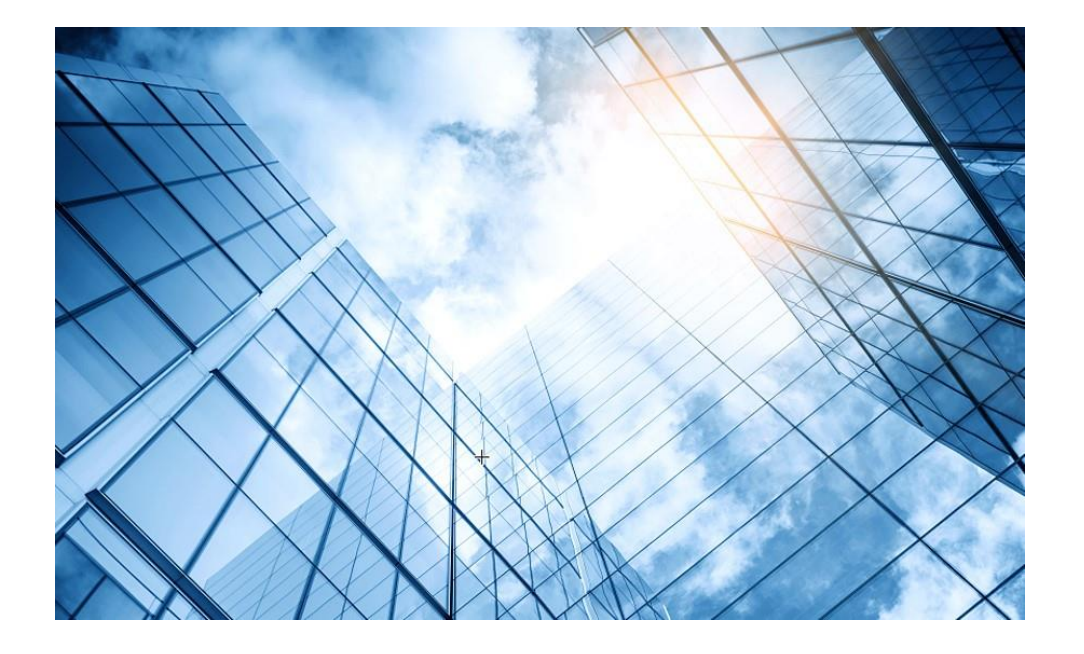

- 01 H3Cサイトからファームウェアを取得
- 02 CloudnetへファームウェアのUpload
- 03 Cloudnetから装置のバージョンアップ

# バージョンアップする装置とバージョンを選択

|            | C               | Cloudnet            |              |                       |                            |                          | ネットワーク       | スマート0&M | SD-WAN |                                              |
|------------|-----------------|---------------------|--------------|-----------------------|----------------------------|--------------------------|--------------|---------|--------|----------------------------------------------|
|            | ۲               | ネットワーク              | ブランヂ         | - : INSTRUCTO         | OR_LAB サイト:COMMON ~        |                          |              |         |        |                                              |
|            | Ģ               | クライアント              | ソフト:         | ウェアアップク               | グレード アップグレード詳              | 細                        | U            |         |        |                                              |
|            | <mark>اھ</mark> | モニタリング              | デバ           | イス別にアップ               | グレード 型番別にアップグレ             | ~- κ̈                    |              |         |        |                                              |
|            | ţţ              | 設定                  | ^ Z          | クリーニング                |                            |                          |              |         |        |                                              |
| (2)<br>(3) | •               | メンテナンス<br>ソフトウェアの更新 | デハ           | (イスタイプ                | AC (2197)                  |                          |              |         |        |                                              |
|            | =`              | プライベートバージ<br>ン      | オン           | ライン状態                 | 全部 オンライン オフ                | ライン                      |              |         |        |                                              |
|            |                 | コマンドヘルプ             | 型番           | 2                     |                            |                          |              |         |        |                                              |
|            |                 | ファイルシステム            | ≈.1          |                       |                            |                          |              |         |        |                                              |
|            | -               | コンフィグの復元            |              |                       |                            |                          |              |         |        |                                              |
|            | •               | コンフィグ比較             |              | (6)                   | Q 検索 C リセット                |                          |              |         |        |                                              |
|            |                 | デバイス操作              |              | _                     |                            |                          |              |         |        |                                              |
|            | •               | ヘルスチェック             | - + <i>P</i> |                       | ジョン                        | Cancel Scheduled Upgrade |              |         |        |                                              |
|            |                 | ツール                 |              | State 🗢               | Device Name 💠              | Device SN ¢              | Device Model | ÷       | Site   | Upgrade Software Version                     |
|            | -               | デバイス交換              |              | •                     | S5120V2                    | 219801A1QJ9214Q0002F     | S5120V2-10P- | PWR-LI  | COMMON | No Recommended Version for Upgrade $$        |
|            | ¢               | メッセージ               |              | •                     | IRF                        | 210235A3MNMIRFIRF5102    | S5560X-34S-E | 3       |        | No Recommended Version for Upgrade ~         |
|            | à               | \$.7=1              |              | •                     | S5560                      | 210235A3MNM18AA0000D     | S5560X-34S-E | 1       |        | No Recommended Version for Upgrade $ 	imes $ |
|            | *               |                     | Total ent    | tries: 3 , current er | ntries: 1 - 3. Page 1 of 1 |                          |              |         | Ŭ      | < 1 > 10 件/ペ >                               |

# Uploadしたバージョン[自主バージョン]を選択

| 選択バージ         | ション                      |                  |                |                     |                     | ×  |
|---------------|--------------------------|------------------|----------------|---------------------|---------------------|----|
| デバイスの         | D現在バージョン:                | Release 6552     |                |                     |                     |    |
| ● クラウ         | ゥド管理のAPやクラウ              | ドゲートウェイを初期バージョ   | ョンにアップデートすると、診 | 定の消失やサービス異常が発生す     | る可能性がありますのでご注意ください。 |    |
| 共有バ-          | -ジョン 自:                  | ±バージョン 1         |                |                     |                     |    |
|               | バージョン名                   | バージョン説明          | ファイルサイズ        | 最初のアップロード時間         | 最近修正時間              | ۹  |
|               | R6628P356                | S5560X-34S-EI-GL | 122.4M         | 2023-11-21 16:16:40 |                     |    |
| Total entries | : 1 , current entries: 1 | < 1 > 10件/ペ      | ~              |                     |                     |    |
|               |                          |                  |                |                     | 3 確定 キャンセ           | :ル |

# 装置を選択して[アップグレードバージョン]

| Cloudnet                   |                                                        | ネットワーク スマート0&M              | SD-WAN サービス・                                |
|----------------------------|--------------------------------------------------------|-----------------------------|---------------------------------------------|
| 😌 ネットワーク                   | ブランチ:INSTRUCTOR_LAB サイト:COMMON ~                       |                             |                                             |
| 🖸 クライアント                   | ソフトウェアアップグレード アップグレード詳細                                |                             |                                             |
| 🔤 モニタリング                   | デバイス別にアップグレード 型番別にアップグレード                              |                             |                                             |
| <b>榊</b> 設定                | ^ スクリーニング                                              |                             |                                             |
| 🔄 メンテナンス                   |                                                        |                             |                                             |
| ■ ソフトウェアの更新                | テバイスタイプ AC スイッチ                                        |                             |                                             |
| ■ プライベートバージ<br>ヨン          | オンライン状態 全部 オンライン オフライン                                 |                             |                                             |
| ■ コマンドへルプ                  | 型番                                                     |                             |                                             |
| ■ ファイルシステム                 | ≈,11711 番号                                             |                             |                                             |
| ■ コンフィグの復元                 | > > / // ш. Э                                          |                             |                                             |
| ■ コンフィグ比較                  |                                                        |                             |                                             |
| ■ デバイス操作                   |                                                        |                             |                                             |
| ■ ヘルスチェック                  | ◆ アップグレードバージョン                                         | cheduled Upgrade            |                                             |
| ■ ツール                      | State                                                  | Device Model ¢              | Site Upgrade Software Version               |
| ■ デバイス交換                   | S5120V2 219801A1QJ92                                   | 14Q0002F S5120V2-10P-PWR-LI | COMMON No Recommended Version for Upgrade ~ |
| 🌲 メッセージ                    | IRF 210235A3MNN                                        | IRFIRF5102 S5560X-34S-EI    | COMMON No Recommended Version for Upgrade ~ |
| <ul> <li>Ø システム</li> </ul> | S5560 210235A3MNN                                      | 18AA0000D S5560X-34S-EI     | COMMON R6628P356 ~                          |
|                            | Total entries: 3 , current entries: 1 - 3. Page 1 of 1 |                             | < 1 > 10 件/ペ >                              |

# アップグレード、設定、再起動について選択

|                                                                                    | <ul> <li>確認メッセージ</li> <li>● システムのアップグレードはデバイスを再起動し、再起動の過程で業務が中断され、非業務の1         <ul> <li>* Upgrade Method:</li> <li>● Immediate Upgrade ○ Scheduled Upgrade</li> <li>説明:現在デバイスがアップグレードされている場合、このデバイスは今回のアップグレード想</li> <li>○ アップグレードと日起動</li> <li>○ アップグレードと、設定を保存し、再起動する</li> <li>○ アップグレードし、設定を保存し、再起動する</li> <li>○ アップグレードのみ再起動しない (次回再起動後に有効になります)</li> </ul> </li> <li> <ul> <li>* Upgrade Method:</li> <li>○ フップグレードをおれている場合、このデバイスは今回のアップグレード想</li> <li>○ アップグレードとのが再起動しない (次回再起動後に有効になります)</li> </ul> </li> <li> <ul> <li>* マップグレードのみ再起動しない (次回再起動後に有効になります)</li> </ul> </li> <ul> <li>* ジリアル番号</li> <li>型番</li> <li>デバイスタイブ</li> <li>* サイト</li> <li>* ブランチ</li> <li>* ソフトウェアパージョン変更</li> </ul> <ul> <li>* S5560</li> <li>210235A3MNIN18AA<br/>0000D</li> <li>* S5560×34S-El スイッチ</li> <li>* COMMON</li> <li>* Release 6552 → R6628P356</li> </ul> <ul> <li>* 10 性/ベ ×</li> </ul> <ul> <li>* 10 性/ベ ×</li> </ul> <ul> <li>* 10 性/ベ ×</li> </ul> <ul> <li>* 10 性/ベ ×</li> </ul> <ul> <li>* 10 性/ベ ×</li> </ul> <ul> <li>* 10 性/ベ ×</li> </ul> <ul> <li>* 10 性/************************************</li></ul></ul> |                                                                                                    | ×                        |               |           |        |                                               |                                      |          |  |  |
|------------------------------------------------------------------------------------|----------------------------------------------------------------------------------------------------|----------------------------------------------------------------------------------------------------|--------------------------|---------------|-----------|--------|-----------------------------------------------|--------------------------------------|----------|--|--|
| <b>1</b>                                                                           | ● システム                                                                                                    | のアップグレードはデバ                                                                                                    | イスを再起動し、再起動              | の過程で業務が中間     | 所され、非業務の竹 | 0 LVI  |                                               |                                      |          |  |  |
|                                                                                    | * Upgrade Method : O Immediate Upgrade O Scheduled Upgrade                                                                                                    |                                                                                                    |                          |               |           |        | Are you sure you want to upgrade the selected |                                      |          |  |  |
|                                                                                    | 説明:現在デバイスがアップグレードされている場合、このデバイスは今回のアップグレード損                                                                                                    |                                                                                                    |                          |               |           |        | immediately?                                  |                                      |          |  |  |
| 確認<br>①<br>①<br>①<br>…<br>…<br>…<br>…<br>…<br>…<br>…<br>…<br>…<br>…<br>…<br>…<br>… | <ul> <li>アップ</li> <li>アップ</li> </ul>                                                                                                    | <ul> <li>アップグレードと再起動</li> <li>アップグレードし、設定を保存し、再起動する</li> <li>アップグレードのみ再起動しない (次回再起動後に有効になります)</li> </ul>                                   |                          |               |           |        |                                               |                                      |          |  |  |
|                                                                                    | 0 <b>ア</b> ッフ                                                                                                    |                                                                                                    |                          |               |           |        |                                               |                                      |          |  |  |
|                                                                                    | 状態                                                                                                    | デバイス名                                                                                                    | シリアル番号                   | 型番            | デバイスタイプ   | サイト    | ブランチ                                          | ソフトウェアバージョン変更                        |          |  |  |
|                                                                                    | •                                                                                                    | S5560                                                                                                    | 210235A3MNM18AA<br>0000D | S5560X-34S-EI | スイッチ      | COMMON | INSTRUC                                       | Release 6552 $\rightarrow$ R6628P356 |          |  |  |
|                                                                                    | S5560     S5560X-34S-EI スイッチ     Total entries: 1 , current entries: 1 - 1. Page 1 of 1                                                                                                    |                                                                                                    |                          |               |           |        |                                               | $\langle 1 \rangle$                  | 10 件/ペ ~ |  |  |
|                                                                                    |                                                                                                    | Upgrade Method: Immediate Upgrade Sch<br>説明: 現在デバイスがアップグレードされている場合、こ<br>アップグレードと再起動<br>アップグレードし、設定を保存し、再起動する<br>アップグレードのみ再起動しない (次回再起動後に有な |                          |               |           |        |                                               | <b>2</b>                             | キャンセル    |  |  |

## アップグレード前の最終確認

| ブランチ間確認                                                                  | ×    |
|--------------------------------------------------------------------------|------|
| アップグレードされたバージョンは現在のバージョンと幅が大きいので、お客様のサービスホットラインに確認してからアップグ<br>ることをお勧めします | レードす |
| <b>1 アップグレード</b> キャンセ                                                    | ٤ル   |

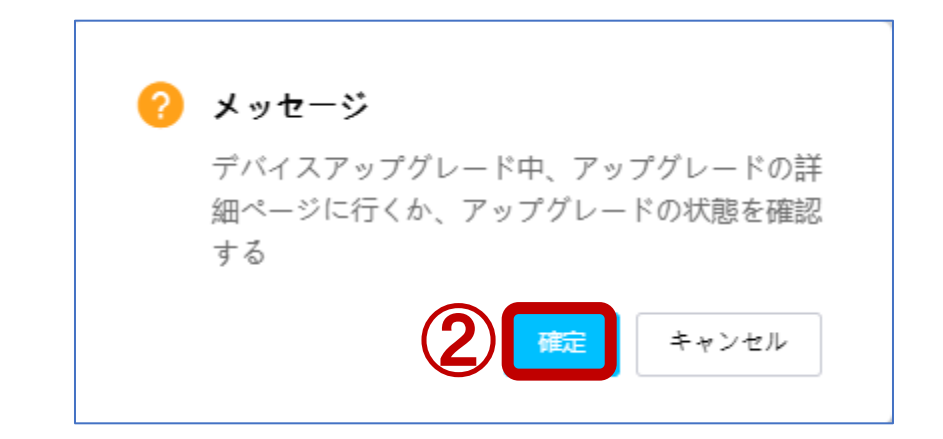

# 装置へのファイルのダウンロード状況の把握

| Cloudnet        |                                      | ネッ                   | ットワーク スマート0& | M SD-WAN サービス    | <.           |                      | Q 🕀 🗘               |
|-----------------|--------------------------------------|----------------------|--------------|------------------|--------------|----------------------|---------------------|
| 😧 ネットワーク        | ブランチ:INSTRUCTOR_LA                   | B ~                  |              |                  |              |                      |                     |
| 🖸 クライアント        | ソフトウェアアップグレー                         | ドアップグレード詳細           |              |                  |              |                      |                     |
| E モニタリング        | <ul> <li>アップグレード中のデノ</li> </ul>      | でイス:                 |              |                  |              |                      |                     |
| 柳 設定            | -216 4- 5                            |                      |              |                  |              |                      |                     |
| 🗟 メンテナンス        | テバイス名                                | シリアル番号               | <u></u>      | 現在ソフトウェフ         | アバージョン Image | Downloading Progress | アップクレード日時 🗢         |
|                 | S5560<br>更新                          | 210235A3MNM18AA0000D | COMMON       | Version 7.1.070, | Release 6552 | 5%                   | 2023-11-21 17:35:21 |
| ■ プライベートバ-      | Total entries: 1, current entries: 1 | - 1. Page 1 of 1     |              |                  |              |                      |                     |
| ョン<br>■ コマンドヘルプ | <ul><li>アップグレード済みデノ</li></ul>        | 「イス:                 |              |                  |              |                      |                     |
| ■ ファイルシステム      | 4                                    |                      |              |                  |              |                      |                     |
| ■ コンフィグの復う      | デバイス名                                | シリアル番号               | ታイト          | 現在ソフトウェアバージョン    | アップグレード状態    | 失敗原因                 | 前回アップグレー            |
| ■ コンフィグ比較       |                                      |                      |              | データ              | タなし          |                      |                     |
| ■ デバイス操作        |                                      |                      |              |                  |              |                      |                     |
| ■ ヘルスチェック       |                                      |                      |              |                  |              |                      |                     |

# バージョンアップ前のバージョンを装置で確認

| (S5560)display ve                                                                                                    | scion                                                                                                    |
|----------------------------------------------------------------------------------------------------|----------------------------------------------------------------------------------------------------|
| 13C Comware Softwa                                                                                                    | are, Version 7.1.070, Release 6552                                                                                                    |
| H3C S5560X-34S-EI<br>Last reboot reason                                                                                                    | uptime is O weeks, 1 day, 5 hours, 10 minutes<br>. User reboot                                                                                                    |
| Boot image: flash<br>Boot image version<br>Compiled Feb 08<br>System image: flas<br>System image vers<br>Compiled Feb 08<br>Feature image(s)<br>flash:/s5560x_e<br>Compiled Feb 0<br>flash:/s5560x_e | :/s5560x_ei-cmw710-boot-r6552.bin<br>n: 7.1.070, Release 6552<br>2023 11:00:00<br>sh:/s5560x_ei-cmw710-system-r6552.bin<br>ion: 7.1.070, Release 6552<br>2023 11:00:00<br>list:<br>i-cmw710-freeradius-r6552.bin, version: 7.1.070, Release 6552<br>08 2023 11:00:00<br>i-cmw710-escan-r6552.bin, version: 7.1.070, Release 6552<br>08 2023 11:00:00 |
| Slot 1:<br>Uptime is 0 weeks<br>S5560X-34S-EI 1 P<br>BOARD TYPE:<br>DRAM:<br>FLASH:<br>PCB 1 Version:<br>Bootrom Version:<br>CPLD 1 Version:<br>Release Version:<br>Patch Version :                  | 1 day,5 hours,10 minutes<br>Tocessor with 2 cores<br>S5560X-34S-EI<br>2048M bytes<br>512M bytes<br>VER.A<br>119<br>001<br>H3C S5560X-34S-EI-6552<br>None                                                                                                    |

# アップグレードが始まった時のコンソール表示

| リアル番号                                                                              | ታተト                                                                | 現在ソフトウェアバージョン                                                             | Image Downloading Progress                               | アップグレード日時                  |
|------------------------------------------------------------------------------------|--------------------------------------------------------------------|---------------------------------------------------------------------------|----------------------------------------------------------|----------------------------|
| 0235A3MNM18AA0000D                                                                 | COMMON                                                             | Version 7.1.070, Release 6552                                             | Upgrade in progress. Do not restart the device.          | 2023-11-21 17:35:21        |
| 🚇 COM4:9600baud - Tera Term                                                        | VT                                                                 |                                                                           |                                                          | – 🗆 🗙                      |
| ファイル(F) 編集(E) 設定(S) コン<br>Decompressing file<br>Done.<br>Decompressing file<br>bin | ארי (0) איזעיאי (0) איזעאי<br>s5560×_ei-cmw710<br>s5560×_ei-cmw710 | שלוא)<br>D-boot-r6628p35.bin to flash:,<br>D-system-r6628p35.bin to flash | /s5560x_ei-cmw710-boot-r60<br>n:/s5560x_ei-cmw710-system | 628p35.bin.<br>n-r6628p35. |
| رار.<br>Done.<br>Decompressing file.<br>6628p35.binDone                            | s5560×_ei-cmw710                                                   | 0-freeradius-r6628p35.bin to f                                            | flash:/s5560x_ei-cmw710-f                                | ····· シプ<br>reeradius-r    |
| Decompressing file                                                                 | s5560×_ei-cmw710                                                   | D-escan-r6628p35.bin to flash:                                            | :/s5560×_ei-cmw710-escan-                                | r6628p35.bi                |
|                                                                                    |                                                                    |                                                                           |                                                          |                            |

# バージョンアップの最終段階

| リアル番号                                                                                                    | ታイト                      | 現在ソフトウェアバージョン                 | Image Downloading Progress                      | アップグレード日          |
|----------------------------------------------------------------------------------------------------|--------------------------|-------------------------------|-------------------------------------------------|-------------------|
| 0235A3MNM18AA0000D                                                                                                    | COMMON                   | Version 7.1.070, Release 6552 | Upgrade in progress. Do not restart the device. | 2023-11-21 17:35: |
| 🚇 COM4:9600baud - Tera Term                                                                                                    | VT                       |                               |                                                 | - 0 X             |
| ファイル(F) 編集(E) 設定(S) コン                                                                                                    | ントロール(O) ウィンドウ(W) ヘルプ(H) |                               |                                                 |                   |
| Decompressing file                                                                                                    | s5560x_ei-cmw710-boot-   | r6628p35.bin to flash:/s      | 5560x_ei-cmw710-boot-r66                        | 28p35.bin.        |
| Done.                                                                                                    |                          |                               |                                                 | 1                 |
| Decompressing file                                                                                                    | s5560×_ei-cmw710-syste   | em-r6628p35.bin to flash:     | /s5560×_ei-cmw710-system                        | n-r6628p35        |
| bin                                                                                                    |                          |                               |                                                 |                   |
|                                                                                                    |                          |                               |                                                 | יש                |
| .Done.                                                                                                    | FF00 1 710 C             |                               |                                                 |                   |
| Decompressing file                                                                                                    | s556Ux_ei-cmw/IU-freer   | adius-r6628p35.bin to fl      | ash:/sbbbUx_ei-cmw/IU-fr                        | eeradius-r        |
| Docembra - Docembra - | e.<br>_FE80:             |                               | -FERON                                          |                   |
| Decompressing tite                                                                                                    | Soboux_e1-cmw/10-escar   | -roozapabloin to flash:/      | soboux_et-cmw/tu-escan-r                        | 0028030.01        |
|                                                                                                    |                          |                               |                                                 |                   |
| Starting                                                                                                    |                          |                               |                                                 |                   |
| Press Ctrl+D to acc                                                                                                    | Cess BASIC BOOT MENU     |                               |                                                 |                   |
| Press Ctrl+E to st                                                                                                    | art flash test           |                               |                                                 |                   |
| Notice:The new firm                                                                                                    | mwares need to be upgra  | ided.                         |                                                 |                   |
| Please don't power                                                                                                    | off during the firmwar   | e upgrade.                    |                                                 |                   |
| Backing up extended                                                                                                    | d BootRom                |                               |                                                 |                   |
|                                                                                                    |                          |                               |                                                 |                   |
| _                                                                                                    |                          |                               |                                                 |                   |
|                                                                                                    |                          |                               |                                                 | _                 |
|                                                                                                    |                          |                               |                                                 | *                 |
|                                                                                                    |                          |                               |                                                 | *                 |
|                                                                                                    |                          |                               |                                                 |                   |
|                                                                                                    |                          |                               |                                                 |                   |

### 新しいファームウェアでreboot中

| 🚇 COM4:9600baud - Tera Terr                                                                                                    | m VT                                                                                                    | - | × |
|----------------------------------------------------------------------------------------------------|----------------------------------------------------------------------------------------------------|---|---|
| ファイル( <u>F</u> ) 編集( <u>E</u> ) 設定( <u>S</u> ) こ                                                                                                    | コントロール( <u>O</u> ) ウィンドウ( <u>W</u> ) ヘルプ( <u>H</u> )                                                                                                    |   |   |
| *<br>*                                                                                                    | H3C S556OX-34S-EI BOOTROM, Version 119 *                                                                                                    |   |   |
| **************************************                                                                                                    | LOM49600baud-TersTerm VT<br>TIVD HHTLE DET() 17/1-D-U() 9/7/F900 AUT(H)<br>H3C S5560X-34S-EI BOOTROM, Version 119 *<br>*<br>*<br>*<br>*<br>*<br>*<br>*<br>*<br>*<br>*<br>*<br>*<br>* |   |   |
| Creation Date<br>CPU Clock Speed<br>Memory Size<br>Flash Size<br>CPLD Version<br>PCB Version<br>Mac Address                                                         | : Aug 12 2021, 16:45:38<br>: 800MHz<br>: 2048MB<br>: 512MB<br>: 001<br>: Ver.A<br>: 441afac6a1c6                                                                                     |   |   |
| Press Ctrl+B to ac<br>Loading the main<br>Loading file flash                                                                                                    | ccess EXTENDED BOOT MENU0<br>image files<br>n:/s5560x_ei-cmw710-system-r6628p35.bin                                                                                                  |   |   |
| Done.<br>Loading file flash<br>Loading file flash<br>Loading file flash                                                                                             | n:/s5560x_ei-cmw710-freeradius-r6628p35.binDone.<br>n:/s5560x_ei-cmw710-escan-r6628p35.binDone.<br>n:/s5560x_ei-cmw710-boot-r6628p35.binDone.                                        |   |   |
| Extended BootRom of<br>Saving extended Bo<br>Basic BootRom conf<br>Saving basic BootF<br>BootRom updated,Sy<br>Starting<br>Press Ctrl+D to ad<br>Press Ctrl+E to st | content is not consistent,Update? (Y/N):<br>botRomDone.<br>tent is not consistent,Update? (Y/N)<br>RomDone.<br>ystem is rebooting now.<br>ccess BASIC BOOT MENU<br>tart flash test   |   |   |

# バージョンアップ完了

#### 装置が立ち上がり、Cloudnetにアクセスを開始するとCloudnet側で[成功]と表示

| G Cloudnet                                                                                                    | ネットワーク                     | スマート0&M     | SD-WAN | サービ | ス)                 |                            |
|----------------------------------------------------------------------------------------------------|----------------------------|-------------|--------|-----|--------------------|----------------------------|
| COM4:9600baud - Tera Term VT     Zアイル(F) 編集(E) 設定(S) コントロール(O) ウインドウ(W) ヘルプ(H)                                                                                                    |                            |             | -      |     | <                  |                            |
| Flash Size : 512MB<br>CPLD Version : 001                                                                                                    |                            |             |        |     |                    |                            |
| PCB Version : Ver.A<br>Mac Address : 441afac6a1c6                                                                                                    |                            |             |        |     |                    |                            |
| Press Ctrl+B to access EXTENDED BOOT MENU0<br>Loading the main image files<br>Loading file flash:/s5560x_ei-cmw710-system-r6628p35.t                                                                      | oin                        |             |        |     | <b>バージョン</b><br>なし | Image Downloading Progress |
| Done.                                                                                                    |                            |             |        |     |                    |                            |
| <ul> <li>Loading file flash:/s5560x_ei-cmw710-freeradius-r6628p</li> <li>Loading file flash:/s5560x_ei-cmw710-escan-r6628p35.b</li> <li>Loading file flash:/s5560x_ei-cmw710-boot-r6628p35.bin</li> </ul> | o35.binDon<br>in<br>nDone. | e.<br>Done. |        |     |                    |                            |
| Image file flash:/s5560×_ei-cmw710-boot-r6628p35.bin                                                                                                    | is self-decomp             | ressing     |        |     | アップグレード            | K状態 失敗原因                   |
| •                                                                                                    |                            |             |        |     | リフレッジ              |                            |
| • • • • • • • • • • • • • • • • • • • •                                                                                                    |                            |             |        |     |                    |                            |
|                                                                                                    |                            |             |        |     |                    |                            |
| Dues                                                                                                    |                            |             |        |     |                    |                            |
| Done.<br>System is starting<br>Cryptographic algorithms tests passed.<br>Line auxO is available.                                                                                                    |                            |             |        |     |                    |                            |
|                                                                                                    |                            |             |        |     |                    |                            |
| Press ENIER to get started.                                                                                                    |                            | _           |        |     | I                  |                            |

### 装置で現在のバージョンを確認する

| 🚇 COM4:9600baud - Tera Term VT                       |                                                                                                    | _ | × |
|------------------------------------------------------|----------------------------------------------------------------------------------------------------|---|---|
| ファイル(E) 編集(E) 設定( <u>S</u> ) コントロール( <u>O</u>        | 2) ウィンドウ(W) ヘルプ(H)                                                                                                    |   |   |
|                                                      |                                                                                                    |   |   |
| 130 Comware Software Ve                              | ersion 7 1 070 Release 6628P35                                                                                                    |   |   |
| COPYLIGHT (C) ZUU4-ZUZO                              | New hou rechnologies co., Ltu. All rights reserved.                                                                                                    |   |   |
| H3C S5560X-34S-EI uptime                             | e is O weeks, O days, O hours, 5 minutes                                                                                                    |   |   |
| Last reboot reason : Use                             | er reboot                                                                                                    |   |   |
| Boot image: flash:/s5560                             | Ny ei-cmw710-boot-r6628p35 bip                                                                                                    |   |   |
| Boot image version: 7.1.                             | .070. Release 6628P35                                                                                                    |   |   |
| Compiled Mar 24 2023 1                               | 11:00:00                                                                                                    |   |   |
| System image: flash:/s55                             | 560x_ei-cmw710-system-r6628p35.bin                                                                                                    |   |   |
| System image version: 7.                             | .1.070, Release 6628P35                                                                                                    |   |   |
| Eesture image(c) list:                               | 11:00:00                                                                                                    |   |   |
| flash:/s5560x ei-cmw71                               | 10-freeradius-r6628p35.bin. version: 7.1.070. Release 6628P35                                                                                                    |   |   |
| Compiled Mar 24 2023                                 | 3 11:00:00                                                                                                    |   |   |
| flash:/s5560x_ei-cmw71                               | <pre>49600baud-TeaTerm VT<br/>state Brcs J2xBa-JkQp 9x2F300 AU/d()<br/>Addisplay resident mware Software, Version 7.1.070, Release 6628P35 gnt (c) 2004 2023 New hist rechnologies co., Etc. All rights reserved. 560X-34S-EI uptime is 0 weeks, 0 days, 0 hours, 5 minutes eboot reason : User reboot<br/>mage: flash:/s5560x_ei-cmw710-boot-r6628p35.bin mage version: 7.1.070, Release 6628P35 iled Mar 24 2023 11:00:00 i image: flash:/s5560x_ei-cmw710-system-r6628p35.bin image version: 7.1.070, Release 6628P35 iled Mar 24 2023 11:00:00 e image (s) list: h:/s5560x_ei-cmw710-freeradius-r6628p35.bin, version: 7.1.070, Release 6628P35 mpiled Mar 24 2023 11:00:00 e image(s) list: h:/s5560x_ei-cmw710-freeradius-r6628p35.bin, version: 7.1.070, Release 6628P35 mpiled Mar 24 2023 11:00:00 : : : : so 0 weeks,0 days,0 hours,5 minutes : S5560X-34S-EI</pre> |   |   |
| Compiled Mar 24 2023                                 | 3 11:00:00                                                                                                    |   |   |
|                                                      |                                                                                                    |   |   |
| Slot 1:                                              |                                                                                                    |   |   |
| Uptime is U weeks,U days<br>REEROV-248-EI with 2 Dro | s,U hours,b minutes                                                                                                    |   |   |
| BOARD TYPE: S556                                     | 60X-34S-ET                                                                                                    |   |   |
| DRAM: 2048                                           | 8M bytes                                                                                                    |   |   |
| FLASH: 512N                                          | M bytes                                                                                                    |   |   |
| PCB 1 Version: VER.                                  | .Α                                                                                                    |   |   |
| Bootrom Version: 120                                 |                                                                                                    |   |   |
| UPLU I VERSION: UUI<br>Release Version: 420          | S5560X-34S-E1-6628P35                                                                                                    |   |   |
| More                                                 |                                                                                                    |   |   |

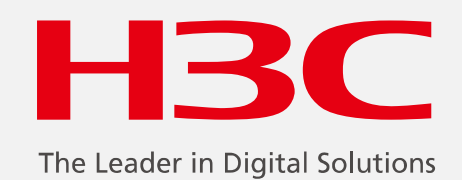

www.h3c.com

www.h3c.com